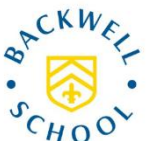

Students are asked to undertake a lateral flow test (LFT) twice a week, on a Sunday and Wednesday evening, to pick up asymptomatic cases in the school community.

Test kits are distributed via the school free of charge. Full instructions on undertaking the test are provided with the test kit box. Please follow the instructions below to report your child's test.

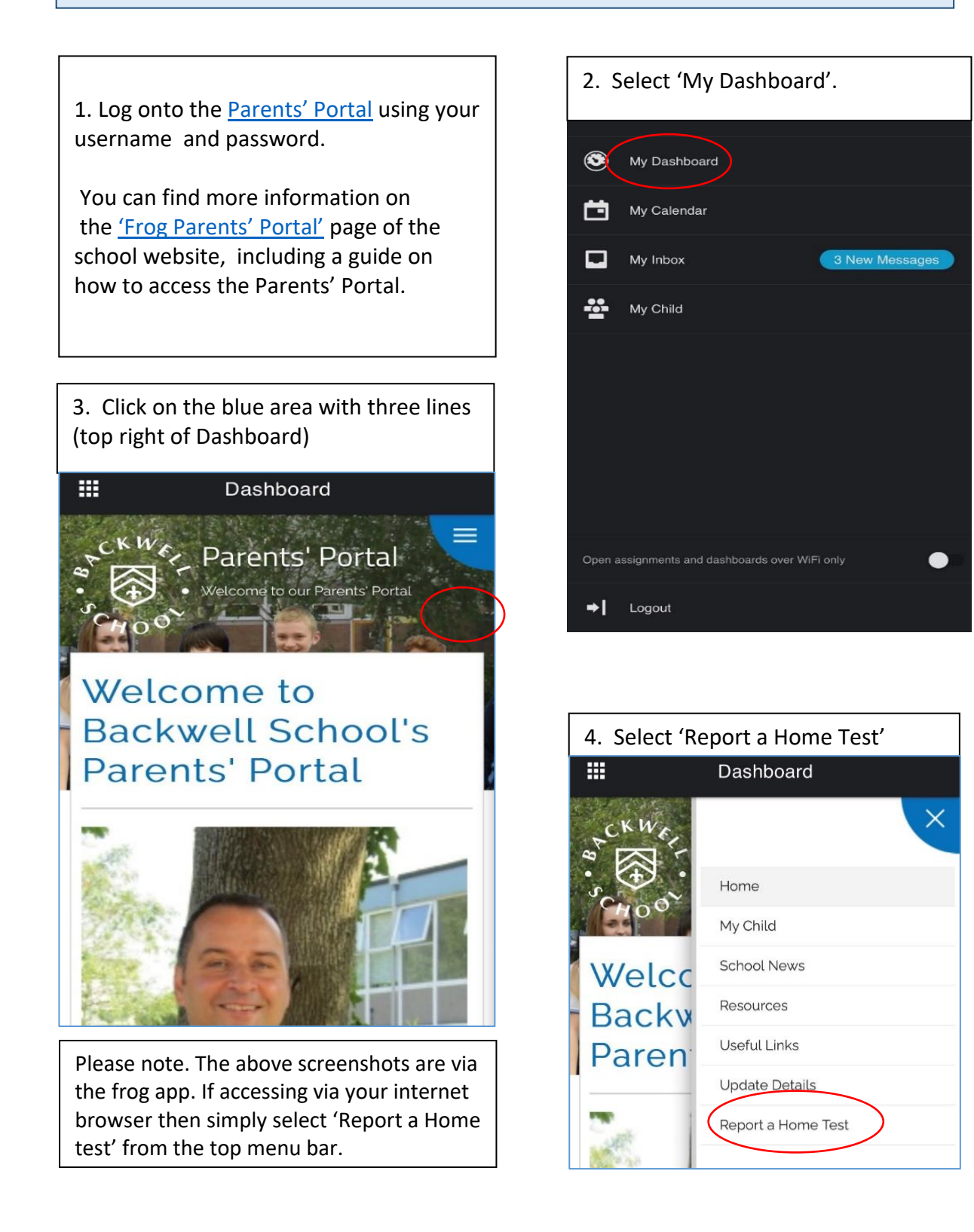

- 5. Enter the details of the test.
  - Enter student surname in first field – a list will appear if you have more than one child at Backwell. Select name of first child that has been tested.
  - Enter the date.
  - Enter Test Strip ID or QR code on the test strip.
  - Select from three options for results.
  - Press green button to submit.

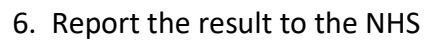

After submission, use the link provided (press and hold) to report the result to the NHS.

If you are registering results for more than one child you can either:

- complete this form for each first or,
- enter result for first child on NHS and return to this form for subsequent children once complete.

Select 'open link' and you will be linked directly to the required NHS page.

| Fields marked | with "*" are required |   |
|---------------|-----------------------|---|
| Select the te | sted child here:      |   |
| Search for a  | user                  | Q |
| Test Date *   |                       |   |
| Please selec  | et 📫                  |   |
| Test Strip ID | *                     |   |
| Test Result:  | *                     |   |
| O Negative    |                       |   |
| O Positive    |                       |   |
| Void          |                       |   |
|               |                       |   |

| ↔ GOV<br>→ Coronavi<br>National | <b>/.UK</b><br>i <u>rus (COVID-19)</u><br>lockdown: stay at home | Q  |
|---------------------------------|------------------------------------------------------------------|----|
|                                 | Open Link                                                        | Ø  |
|                                 | Add to Reading List                                              | 00 |
|                                 | Copy Link                                                        | Ф  |
|                                 | Share                                                            | Û  |
|                                 |                                                                  |    |